# 3 Simple steps Shopping online at www.cottonconnection.com

## Step 1: Login

- Enter email in login ID
- Enter password in Password

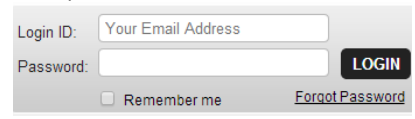

- Click Login button
- You can also check Remember me box for quicker access to your account
- Once successfully logged in you should see Welcome message
  Logout My Account FAQ'S Advant

|             | Logout     | My Account                                  | FAQ'S           | Ad |
|-------------|------------|---------------------------------------------|-----------------|----|
|             |            | Welcome Asif                                | İqbal           |    |
| Step 2: Sta | rt Shoppin | g                                           |                 |    |
| You ca      | an shop by | Brand                                       |                 |    |
|             |            | Search by Keywor                            | rd or Style # 🝳 |    |
|             |            | BY BRAND<br>AlStyle<br>Anvil<br>Cotton Plus | -               |    |
|             |            | Fruit of The Loon                           | n               |    |
|             |            | Gildan                                      |                 |    |
|             |            | Hanes                                       |                 |    |
|             |            | Jerzees                                     |                 |    |
| Shop        | by Categor | y (Sorted A—Z                               | <u>Z)</u>       |    |
|             |            | BY CATEGO                                   | DRIES -         |    |
|             |            | Wholesale A-S                               | Shirts          |    |
|             |            | Wholesale Bai                               | ndana           | 1  |
|             |            | Wholesale Ba                                | gs              |    |
|             |            | Wholesale Ba                                | seball Jersey   |    |
|             |            | Wholesale Bo<br>Wholesale Gild<br>Socks     | dan Irregular   |    |
|             |            | Wholesale Ho                                | oded Pullovers  |    |

Enter style in search box

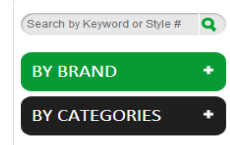

#### Select Product $\rightarrow$ Select Color $\rightarrow$ Enter Quantity in the respective Box

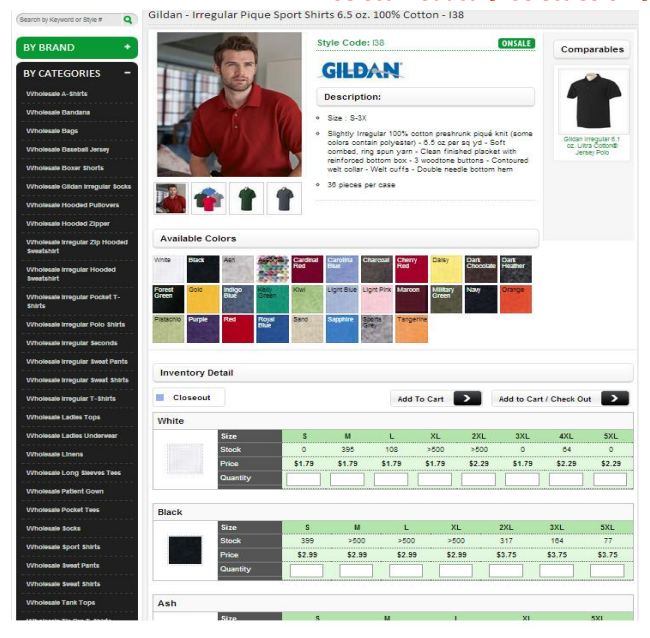

Every product has Available sizes, colors and quantity

|                       | Size     | 6      | M      | 1.1    | XI     | 281    | 381    | 481    | 5XI    |
|-----------------------|----------|--------|--------|--------|--------|--------|--------|--------|--------|
|                       | Stock    | 0      | 395    | 108    | >500   | >500   | 0      | 64     | 0      |
|                       | Price    | \$1.79 | \$1.79 | \$1.79 | \$1.79 | \$2.29 | \$1.79 | \$2.29 | \$2.25 |
|                       | Quantity |        |        |        |        |        |        |        |        |
| Black                 |          |        |        |        |        |        |        |        |        |
|                       | Size     | S      | м      | L.     | XL     |        | 2XL    | 3XL    | 5XL    |
|                       | Stock    | 399    | >500   | >500   | >50    | 0      | 317    | 164    | 77     |
|                       | Price    | \$2.99 | \$2.99 | \$2.99 | \$2.9  | 9      | \$3.75 | \$3.75 | \$3.75 |
|                       | Quantity |        |        |        |        |        |        |        |        |
|                       |          |        |        |        |        |        |        |        |        |
|                       | 61       |        |        |        |        |        |        |        | E344   |
| -                     | 5120     |        |        |        |        |        |        |        | DAL    |
| 10000                 | Stock    | 0      |        | 0      | 0      |        | 0      |        | 36     |
| and the second second | Price    | \$2.49 |        | \$2.49 | \$2.4  |        | \$2.49 |        | \$3.99 |
|                       | Quantity |        |        |        |        |        |        |        |        |

Example

In the following picture customer has selected:

Black color, XL size, 12 pieces where available stock is >500 Ash color, 5XL size, 24 pieces from available stock of 36 pieces

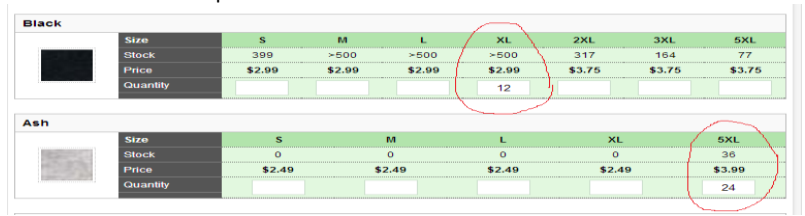

Click add to cart button and continue shopping

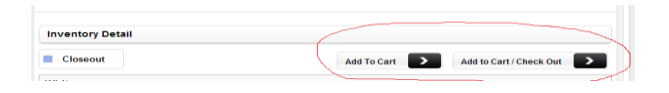

You can select more products and add to cart

Note: you can view your shopping cart any time by clicking view cart button (Top Right Corner)

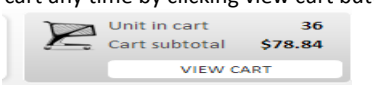

|                    |                                                   | Logout       | My Account<br>Welcome A | sif Iqbal | FAQ'S          | Advance Search | Order<br>nit in cart<br>art subtotal<br>VIEW C | 7 Status<br>34<br>\$78.84<br>CART |
|--------------------|---------------------------------------------------|--------------|-------------------------|-----------|----------------|----------------|------------------------------------------------|-----------------------------------|
| HOME ABOL          | T US BRANDS CATALOGS                              | ON SALE FO   | RMS CONT                | ACTUS     | MY ACCOUN      | T SPECI        | ALS CL                                         | OSEOUT                            |
| 'our Shoppin       | g Cart                                            |              |                         |           |                |                |                                                |                                   |
| To change quantity | just enter the quantity in text box and Click "Up | odate"       |                         |           |                |                |                                                |                                   |
| Item No            | Description                                       |              | Item Size               | Color     | Quantity       | Price          | Total                                          | Delet                             |
| 138                | Irregular Pique Sport Shirts 6.5 oz. 10           | 0% Cotton    | ×L                      | Black     | 12             | \$2.99         | \$35.88                                        |                                   |
| 138                | Irregular Pique Sport Shirts 6.5 oz. 10           | 10% Cotton   | ×L                      | White     | 24             | \$1.79         | \$42.96                                        |                                   |
|                    |                                                   |              |                         |           |                | Sub Total:     | \$78.84                                        |                                   |
|                    | U                                                 | pdate Cart 💦 | Empty Cart              |           | Continue Shopp | ing >          | Checkout                                       | >                                 |

#### Step 3: Checkout

When you are done shopping click "add to cart/ checkout button"

|                                                                                       |                                                                                                    |                            |                       |                                               |                                            |                                                                          | (-) Ree                                                     |
|---------------------------------------------------------------------------------------|----------------------------------------------------------------------------------------------------|----------------------------|-----------------------|-----------------------------------------------|--------------------------------------------|--------------------------------------------------------------------------|-------------------------------------------------------------|
| Shipping Addre                                                                        | 5 5                                                                                                    |                            | Shipping M            | lethod - Days In                              | Transit - Cuto                             | off Time                                                                 |                                                             |
| ATTN                                                                                  | Aaif lqbal                                                                                                    |                            | Please Sel            | ect                                           | ~                                          | •                                                                        |                                                             |
|                                                                                       | 123 main street, romeoville, Illinois(IL), 4                                                                           | 40466                      |                       |                                               |                                            |                                                                          |                                                             |
| Address                                                                               | Default                                                                                                    | ~                          |                       |                                               |                                            |                                                                          |                                                             |
|                                                                                       | My Alternate Shipping Address list                                                                                     |                            |                       |                                               |                                            |                                                                          |                                                             |
| Shipping Prefer                                                                       | ence:                                                                                                    |                            |                       |                                               |                                            |                                                                          |                                                             |
| Ship blind                                                                            | Must ship today                                                                                                    |                            |                       |                                               |                                            |                                                                          |                                                             |
| Ship short                                                                            | Call if chortage                                                                                                    |                            |                       |                                               |                                            |                                                                          |                                                             |
| PO Number:                                                                            |                                                                                                    |                            |                       |                                               |                                            |                                                                          |                                                             |
| Billing Address:                                                                      |                                                                                                    |                            |                       |                                               |                                            |                                                                          |                                                             |
| Abod                                                                                  |                                                                                                    |                            |                       |                                               |                                            |                                                                          |                                                             |
| A TABLE A SHARE IN A                                                                  |                                                                                                    |                            |                       |                                               |                                            |                                                                          |                                                             |
| KTTN: Astrigoal                                                                       |                                                                                                    |                            |                       |                                               |                                            |                                                                          |                                                             |
| 123 main street<br>romeoville, Illinois(                                              | IL), 40466                                                                                                    |                            |                       |                                               |                                            |                                                                          |                                                             |
| 123 main street<br>omeoville, Illinois(<br>Special Instruct                           | 1.), 40486                                                                                                    |                            |                       |                                               |                                            |                                                                          |                                                             |
| Item No                                                                               | IL), 40468<br>Ionsi<br>Description                                                                                     |                            | Item Size             | Color                                         | Quantity                                   | Price                                                                    | Total                                                       |
| Item No<br>138                                                                        | IL), 40488<br>Ions:<br>Description<br>Irregular Pique Sport Shirts 6.6 65. 1                                           | 00% Cotton                 | Item Size             | Color<br>Black                                | Quantity<br>12                             | Price<br>\$2,99                                                          | Total<br>\$35.08                                            |
| Item No<br>128<br>128<br>128<br>128<br>128<br>128<br>128<br>128                       | IL), 40466<br>Ionai<br>Description<br>Irregular Pique Sport Shirts 6.6 oz. 1<br>Irregular Pique Sport Shirts 6.6 oz. 1 | 00% Cotton                 | Item Size<br>⊠⊾<br>XI | Color<br>Black<br>White                       | Quantity<br>12<br>24                       | Price<br>\$2.09<br>\$1.79                                                | Total<br>535.88<br>\$42.96                                  |
| Item No<br>136<br>136<br>136<br>136<br>136<br>136<br>136<br>136                       | IL), 40486<br>Ions:<br>Description<br>Irregular Pique Sport Shirts 6.6 oz. 1<br>Irregular Pique Sport Shirts 6.6 oz. 1 | 00% Cotton                 | Item Size             | Color<br>Black<br>White<br>Lotal (Jty:        | Quantity<br>12<br>24<br>36                 | Price<br>52.09<br>51.79<br>Sub Lotal:                                    | Total<br>\$35.88<br>\$42.98<br>\$/H.H4                      |
| 123 main street<br>romeoville, Illinois(<br>3pecial Instruct<br>Item No<br>128<br>138 | 10, 40486<br>Ionsi<br>Description<br>Irregular Pique Sport Shirts 6.6 oz. 1<br>Irregular Pique Sport Shirts 6.6 oz. 1  | 100% Cotton<br>100% Cotton | Item Size<br>XL<br>XI | Color<br>Black<br>White<br>Lotal (Jty:<br>Eat | Quantity<br>12<br>24<br>3%<br>imated Shipp | Price<br>52.69<br>51.79<br>Sub lotal:<br>ing & Handling:<br>Grand Total: | Total<br>\$36.88<br>\$42.98<br>\$/H.H4<br>\$0.00<br>\$78.84 |

## Select Shipping method from the drop down menu

| Shipping Addre | *55                                              | Shipping Method - Days In Transit - Cutoff Time |
|----------------|--------------------------------------------------|-------------------------------------------------|
| ATTN:          | Asif lqbal                                       | Please Select                                   |
| Shipping       | 123 main street, romeoville, Illinois(IL), 40466 | Customer Pickup<br>UPS                          |
| Address:       | Default                                          |                                                 |
|                | My Alternate Shipping Address list               |                                                 |
|                |                                                  |                                                 |
|                |                                                  |                                                 |
|                |                                                  |                                                 |
| ping Metho     | d - Days In Transit - Cutoff Time                |                                                 |
| ping Metho     | d - Days In Transit - Cutoff Time                |                                                 |

## Select the credit card to pay your bill.

| UPS          | ~ |
|--------------|---|
|              |   |
|              |   |
| Credit Card: |   |

Just click "complete order" button you will be prompted with the following message:

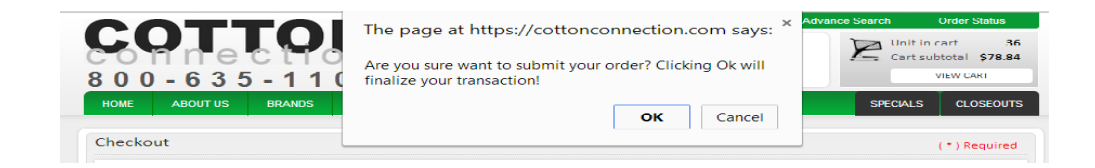

You should see order confirmation page and receive email from Cotton Connection with subject line "Cotton Connection Order Confirmation"

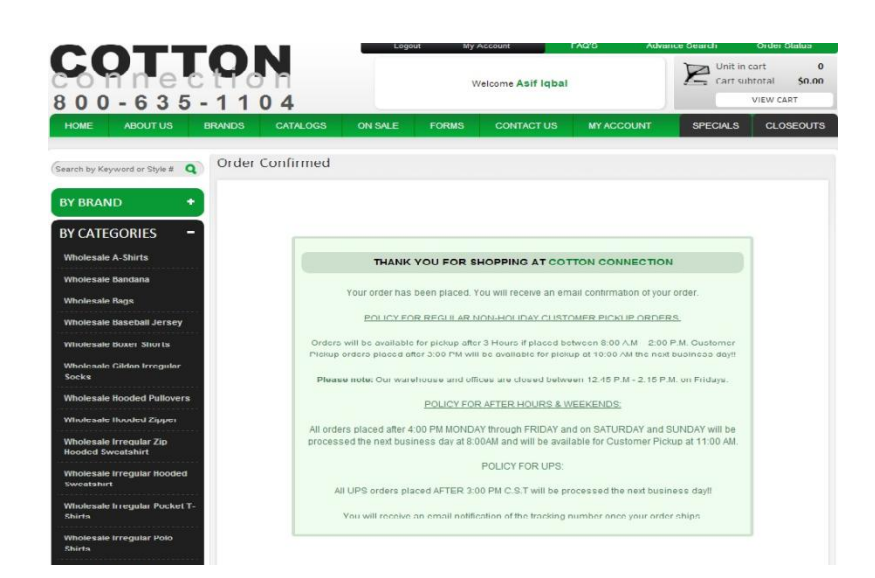